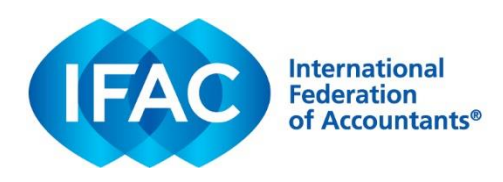

### Online Permission Request & Inquiry System (OPRI)

### Overview

To reproduce or translate content issued by IFAC, including standards developed by the standard-setting boards (SSBs) IFAC supports, please submit a permission request via our online permission request system (OPRI).

Once submitted to IFAC, an acknowledgement email will be sent, confirming successful submission of your permission request. You will normally hear back from us within two weeks on next steps.

Please find instructions on submitting a permission request below.

### 1. Go to: www.ifac.org/permission-request to 'REGISTER' an account

| TERNATIONAL FEDERATION OF ACCOUNTANTS                                                                                                    | STANDARD-SETTING BOARD                                                                                                    |
|----------------------------------------------------------------------------------------------------|----------------------------------------------------------------------------------------------------|
|                                                                                                    | My Profile                                                                                                    |
| Login                                                                                                    | Register                                                                                                    |
| As of May 8, 2021 we have updated our systems and all users need to r<br>their password. If you have not already done so, please use the Reset<br>Password link below. | eset                                                                                                    |
| Email                                                                                                    | Create a free account to:                                                                                                    |
| Required<br>Password                                                                                                    | <ul> <li>Subscribe</li> <li>Submit comment letters during public consultations</li> <li>Request permission to translate or reproduce materials</li> </ul> |
| Required                                                                                                    | IFAC and the standard-setting boards will not send unsolicited email<br>or share your information.                                                        |
| C Keep me signed in                                                                                                    | REGISTER                                                                                                    |
| Reset password                                                                                                    |                                                                                                    |
|                                                                                                    |                                                                                                    |

- 2. GENERATE NEW REQUEST. Select the type of permission you are seeking
  - Reproduction (to reproduce content, in whole or in part; the content may be in English or an existing IFAC-authorized translation)
  - Translation of International Standards
  - Translation of Other Publications
  - Inquiry (please use this only where you have a question any permission, whether to reproduce or translate, should be done via one of the previous options)

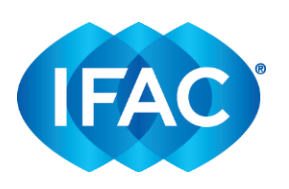

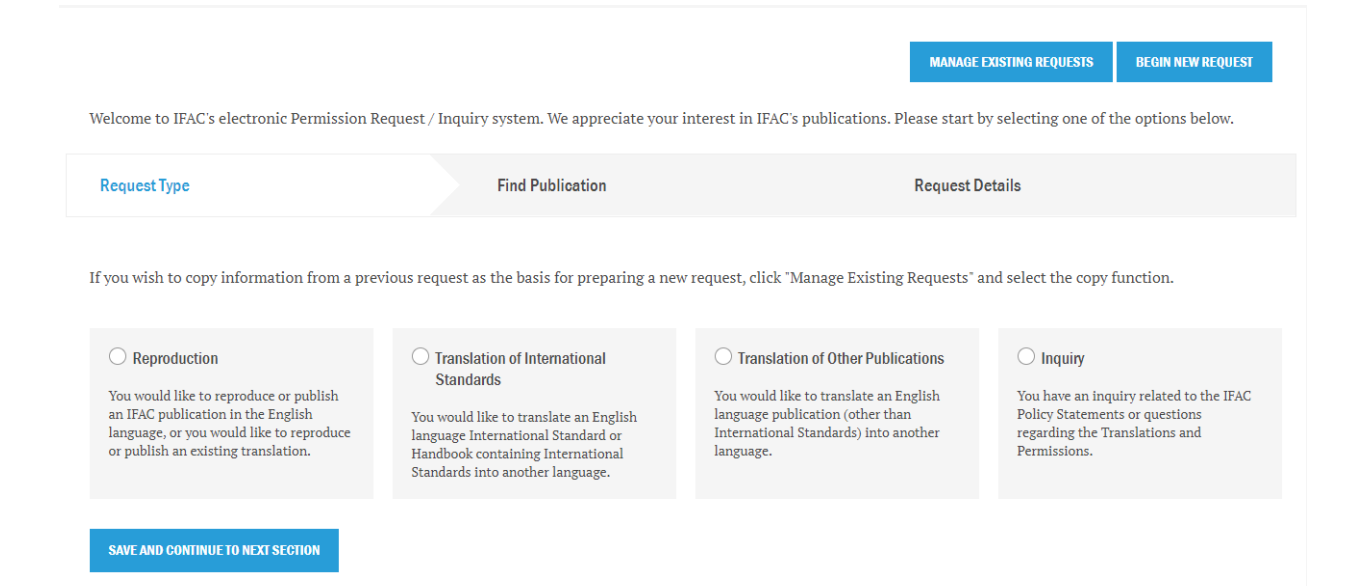

- **3. SELECT PUBLICATION.** Use the 'Filters' to easily locate the publication you are looking for. You can filter by:
  - Publication Type (standards, exposure drafts, guidance, news, etc.)
  - Source (by SSB or IFAC)
  - Language (English or a translation)
  - Search Publication (if you know the name of the publication, you can simply search by title)

| Publication Type                                                                                                    | Source English                                                                                                    | Search F                                                  | Publications |  |
|----------------------------------------------------------------------------------------------------|----------------------------------------------------------------------------------------------------|-----------------------------------------------------------|--------------|--|
| Request Type                                                                                                    | Find Publication                                                                                                    | Request Details                                           | Review       |  |
| Select One<br>Conforming and Consequential Am<br>Copyright January 2022                                                                                                    | endments to the IAASB's Other Standards as a Result of the New a                                                                                                    | nd Revised Quality Management Standards                   |              |  |
| Select One Conforming and Consequential Am Copyright January 2022 The IESBA eNews, December 2021 Copyright December 2021 Copyright December 2021 New-Authorizative Support Materia New Authorizative Support Materia | endments to the IMASB's Other Standards as a Result of the New a<br>d with both opportunities and challenges for the accountancy prof<br>l: Hsing Automated Tools and Techniques on Audit Planning | nd Revised Quality Management Standards<br>ssion: Paper 2 |              |  |

### SAVE AND CONTINUE TO NEXT SECTION

Once you find/select the publication, click the blue 'Save and Continue' button to go onto the next screen.

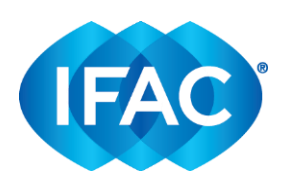

4. ENTER INFORMATION. Provide as much detailed information as possible to expedite the permissions process. Please see Appendix A for an example of a Reproduction Request, and Appendix B for an example of a Translation Request.

Please click on the

to learn more information about a specific question/section.

5. To MANAGE YOUR REQUESTS, please see below.

| Welcome to IFAC's electronic Permission F                                                                             | Request / Inquiry system. We appreciate your                                                                                                    | Interest in IFAC's publications. Please stareb                                                                                                    | AUSTING REQUESTS BEGV NEW REQUEST                                                |
|----------------------------------------------------------------------------------------------------|----------------------------------------------------------------------------------------------------|----------------------------------------------------------------------------------------------------|----------------------------------------------------------------------------------|
| Request Type                                                                                                    | Find Publication                                                                                                    | Request De                                                                                                    | etails                                                                           |
| If you wish to copy information from a pre                                                                            | vious request as the basis for preparing a new O Translation of International Standards                                                               | v request, click "Manage Existing Requests" ar<br>Translation of Other Publications<br>You would like to translate an English<br>Janguage publication (other than | nd select the copy function.                                                     |
| an IFAC publication in the English<br>language, or you would like to reproduce<br>or publish an existing translation. | You would like to translate an English<br>language International Standard or<br>Handbook containing International<br>Standards into another language. | language publication (other than<br>International Standards) into another<br>language.                                                                            | Poincy Statements or questions<br>regarding the Translations and<br>Permissions. |
| SAVE AND CONTINUE TO NEXT SECTION                                                                                     |                                                                                                    |                                                                                                    |                                                                                  |

Once you click on "Manage Existing Requests," you will be taken to the following page:

# **Manage Permission Requests**

| Request Date | Туре                                 | Publication                                                                                                    | Status | Operations |      |      |        |
|--------------|--------------------------------------|----------------------------------------------------------------------------------------------------|--------|------------|------|------|--------|
| 01/20/2022   | Reproduction                         | Conforming and<br>Consequential<br>Amendments to<br>the IAASB's Other<br>Standards as a<br>Result of the New<br>and Revised<br>Quality<br>Management<br>Standards | Draft  | оору       | edit | view | delete |
| 01/06/2022   | Reproduction                         |                                                                                                    | Draft  | сору       | edit | view | delete |
| 12/14/2021   | Translation of<br>Other Publications |                                                                                                    | Draft  | сору       | edit | view | delete |

BEGIN NEW REQUEST

- All requests you are currently working on will be shown as 'DRAFT'

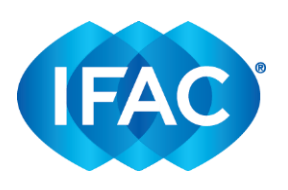

- All requests already that have been submitted will be shown as 'SUBMITTED'

### 6. To EDIT REQUESTS

Please note, requests can only be edited (or deleted) when they are in DRAFT form. Once a permission request has been submitted, they cannot be edited.

# **Manage Permission Requests**

| Request Date | Туре         | Publication                                                                                                    | Status | Operations |      |      |        |
|--------------|--------------|----------------------------------------------------------------------------------------------------|--------|------------|------|------|--------|
| 01/20/2022   | Reproduction | Conforming and<br>Consequential<br>Amendments to<br>the IAASB's Other<br>Standards as a<br>Result of the New<br>and Revised<br>Quality<br>Management<br>Standards | Draft  | сору       | edit | view | delete |

BEGIN NEW REQUEST

### 7. To SUBMIT MULTIPLE REQUESTS

Requests can only be submitted one publication at a time. If you plan to submit multiple requests, please follow the instructions below to avoid typing out the same general information multiple times:

- Select the 'COPY' hyperlink:

# Manage Permission Requests

|              |              |                                                                                                    |        |            |      |      | BEGIN NEW REQUEST |
|--------------|--------------|----------------------------------------------------------------------------------------------------|--------|------------|------|------|-------------------|
| Request Date | Туре         | Publication                                                                                                    | Status | Operations |      |      |                   |
| 01/20/2022   | Reproduction | Conforming and<br>Consequential<br>Amendments to<br>the IAASB's Other<br>Standards as a<br>Result of the New<br>and Revised<br>Quality<br>Management<br>Standards | Draft  | сору       | edit | view | delete            |

- A duplicate permission request will be created.

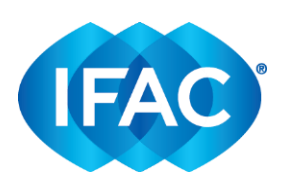

|                                                                   |                                                                             |                                           | MANAGE EXISTING REQUESTS  | BEGIN NEW REQUEST |
|-------------------------------------------------------------------|-----------------------------------------------------------------------------|-------------------------------------------|---------------------------|-------------------|
| Request Type                                                      | Find Publication                                                            | Request Details                           | Review                    |                   |
| Note: All fields are required<br>Reproduction <b>: Conformi</b> n | d uniess otherwise indicated<br>ng and Consequential Amendments to the IAAS | B's Other Standards as a Result of the Ne | w and Revised Quality Man | agement Standards |
| Published Jan 19, 2022<br>Primary Contact                         |                                                                             |                                           |                           | :                 |
| Title                                                             | Select                                                                      | ~                                         |                           |                   |
| First name                                                        | Michelle                                                                    |                                           |                           |                   |
| .ast name                                                         | Brody                                                                       |                                           |                           |                   |
| Position                                                          | Senior Manager                                                              |                                           |                           |                   |
| Organization                                                      | Other                                                                       | ~                                         |                           |                   |
| Dther                                                             | Org X                                                                       |                                           |                           |                   |
| Type of organization or                                           | IFAC Member Body                                                            |                                           |                           |                   |

| publisher, etc.                                                                                  |
|--------------------------------------------------------------------------------------------------|
| e.g. IFAC member body, Forum of Firms, adopting authority, regulator, commercial publisher, etc. |

husiness

e.g. IFAC member body, Forum of Firms, adopting authority, regulator, commercial

- Go into the permission request and change the publication under the tab, 'Find Publication' to reflect the new permission request you will be submitting.
- Please update the details within this permission request that correspond with the new publication selected.
- Once completed, review details and 'Submit to IFAC'. -
- -You can repeat these steps whenever you return to OPRI and need to submit a new permission request.

Our typical turnaround time is two week; this may be extended if the information provided in the permission request is insufficient. Please be aware that some requests may be more complicated than others, and therefore require more processing time.

Kindly also note that it is IFAC's general policy that any reproduction rights granted are non-exclusive in nature. Reproduction of the material for adoption or non-commercial purposes may involve a fee. Commercial reproduction will involve a license fee and royalties.

Resources such as our policy statements, Frequently Asked Questions, and other relevant information are available on the our website. If you need further assistance, please do not hesitate to contact us.

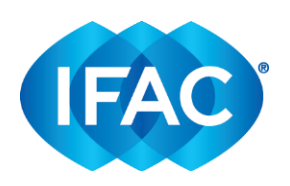

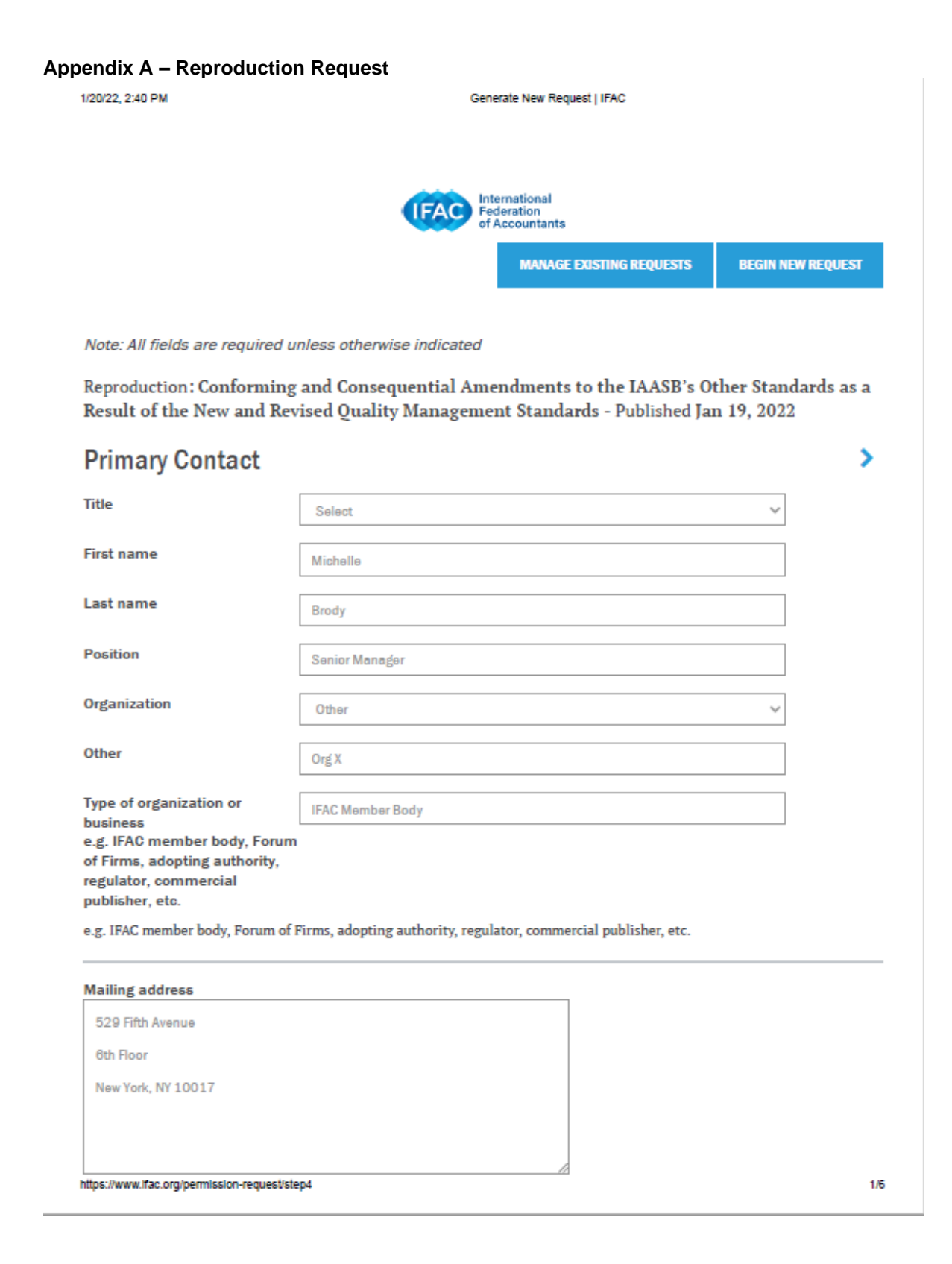

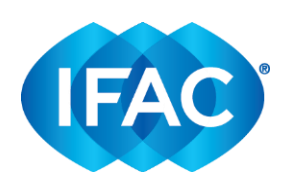

| 1/20/22, 2:40 PM                                                                                                    | Generate New Request   IFAC                                                                                                    |   |
|----------------------------------------------------------------------------------------------------|----------------------------------------------------------------------------------------------------|---|
| Country                                                                                                    | United States                                                                                                    |   |
| Email address                                                                                                    | michellebrody@ifac.org                                                                                                    |   |
| Telephone number                                                                                                    |                                                                                                    |   |
| General Informatio                                                                                                    | n                                                                                                    | > |
| Territory<br>(i.e., countries/regions, where<br>the reproduction/product will<br>be distributed/published/sold                          | United States                                                                                                    |   |
| Title of organization's<br>reproduction/product                                                                                         | Conforming and Consequential Amendments to the IAASB's Other Standards as                                                                                                    |   |
| Author(s) (as applicable) of<br>organization's<br>reproduction/product                                                                  | N/A - direct reproduction                                                                                                    |   |
| Expected publication date<br>(YYYY-MM-DD)                                                                                               | 2022-03-01                                                                                                    |   |
| Anticipated audience<br>Please describe the<br>anticipated users of your<br>publication                                                 | E.g., 2022-01-20 Org X members, practitioners, regulators and other interested parties                                                                                                    |   |
| Anticipated Audience<br>This text may be copied and pa<br>Members, practitioners, regula                                                | sted into your request form<br>tors, professionals, academics, students and other interested parties.                                                                                                    |   |
| Percentage of IFAC content in<br>organization's<br>reproduction/product 2                                                               | 100                                                                                                    |   |
| Percentage of IFAC content in<br>If no material other than the re<br>change. If other material will b<br>planned publication that repre | n reproduction/product<br>quested IFAC content is to be included in your planned publication, do not<br>e included in your planned publication, please specify the percentage of your<br>sents IFAC content. |   |

Please describe the content of your reproduction/product 🥝

https://www.ifac.org/permission-request/step4

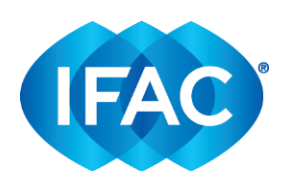

### Generate New Request | IFAC

We will be faithfully reproducing the Conforming and Consequential

Amendments with minor amendments to account for jurisdictional differences.

We will note within the document where Org. X has included jurisdictional-

specific amendments.

1/20/22, 2:40 PM

### Please describe the content of your reproduction/product

Please include any additional information that may help us understand your request. Be sure to specify if you will be publishing a faithful reproduction, adaptation or extracts of the material requested. If you plan to publish an adaptation, please provide specific details of your request

|                                                                                           | d by Organization X.                           |   |
|-------------------------------------------------------------------------------------------|------------------------------------------------|---|
| anguage of<br>production/product                                                          | English                                        | ~ |
| ackground & O                                                                             | )bjectives                                     |   |
| ease describe backgrou<br>Org X is responsible for the re                                 | and and objectives of the request.             |   |
|                                                                                           | nd revised QM standards, we are now looking to |   |
| we have adopted the new an                                                                |                                                |   |
| we have adopted the new an<br>update our current suite of IS                              | SA standards to account for the conforming and |   |
| we have adopted the new an<br>update our current suite of IS<br>consequential amendments. | SA standards to account for the conforming and |   |

legislation or on their website), when submitting a permission request, are kindly asked to fully explain the https://www.ffac.org/permission-request/step4

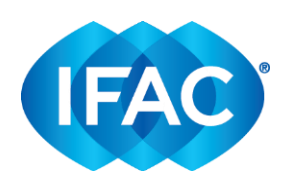

#### 1/20/22, 2:40 PM

#### Generate New Request | IFAC

background for their request, their relevant adoption process, the responsible parties, how the material will be published including related publication needs/formats, relevant languages and any legislative requirements or restrictions (for example copyright matters), adoption timeline, any commercial aspects, and any other relevant information to assist us in evaluating the request.

For commercial publishers, the terms of the agreement will include a license fee or royalties payable, as well as an initial, up-front payment. Please ensure that you have addressed all the relevant points in your completed permission request and that it clearly specifies expected sales volumes, retail price, financial gain, the percentage of your total product represented by IFAC material, related timelines and any other relevant information to assist us in evaluating your commercial proposal.

A fee of no less than \$1,000.00 will typically apply to use IFAC's publications or other intellectual property.

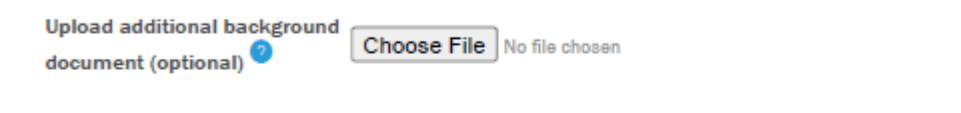

### Additional background document

Please attach any additional documents that may help us understand your request or any other information of which we should be aware.

## Formats/Media

Please check all applicable formats/media from the selections below.

| If in print format        | Hardbound  |
|---------------------------|------------|
|                           | Softbound  |
|                           | Loose-leaf |
| If in clostropic format   | _          |
| in melectronic format     | × PDF      |
|                           | HTML       |
|                           | eBook      |
|                           | CD-ROM     |
|                           | Other      |
| If other, please describe |            |
|                           |            |
|                           |            |
|                           |            |
|                           |            |
|                           |            |
|                           |            |
|                           |            |

https://www.ifac.org/permission-request/step4

>

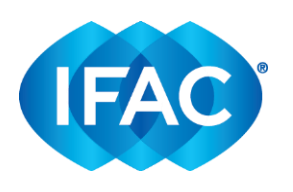

| 1/20/22, 2:40 PM                                    | Generate New Request   IFAC                                                            |   |
|-----------------------------------------------------|----------------------------------------------------------------------------------------|---|
| Distribution Chann                                  | els*                                                                                   | > |
| ineans of accessing the rej                         | production/product                                                                     |   |
| Stores/handouts at<br>conferences or seminars, etc. | <ul> <li>Yes</li> <li>No</li> </ul>                                                    |   |
| Internet/online<br>List all applicable website add  | Iresses from which the reproduction/product may be accessed                            |   |
| The locked PDF will be available o                  | n Organization X's website, www.orgx.org.                                              |   |
|                                                     |                                                                                        |   |
|                                                     |                                                                                        |   |
|                                                     |                                                                                        |   |
|                                                     |                                                                                        |   |
| How will access to the                              | user ID and password                                                                   |   |
| controlled                                          |                                                                                        |   |
| e.g., user ID/password,<br>subscription, etc.       |                                                                                        |   |
| Financials                                          |                                                                                        | > |
| Expectation of financial gain                       | Free of charge, no expectation of financial gain                                       |   |
|                                                     | Priced on a non-commercial, cost recovery only basis, no expectation of financial gain |   |
|                                                     | O Priced for commercial sale or training, expecting financial gain                     |   |
| Currency                                            | USD - United States dollar                                                             |   |
| Price per unit 🧿                                    | 0                                                                                      |   |
| Drice per unit                                      |                                                                                        |   |
| If free of charge indicate 0. If                    | you are using multi-tier pricing please indicate the highest pricing tier in this      |   |
| field, and note the other price                     | tiers in the "Additional Details" field below.                                         |   |
| Number of pages in the                              |                                                                                        |   |
| organization's                                      | 101                                                                                    |   |
|                                                     |                                                                                        |   |
| reproduction/product                                |                                                                                        |   |

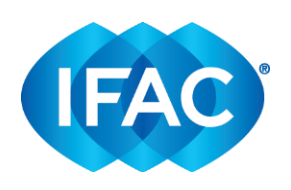

| Initial print run                                                                                         | 17/8 |
|----------------------------------------------------------------------------------------------------|------|
|                                                                                                    |      |
| Annual estimated revenues<br>from reproduction/product<br>sales<br>First year and two additional<br>years | 0    |

## **Additional Details**

Please provide any additional details about your request (optional)

Upload additional pertinent

This will be published as a standalone document on our website.

documents (optional)

Choose File No file chosen

SAVE AND CONTINUE TO NEXT SECTION

>

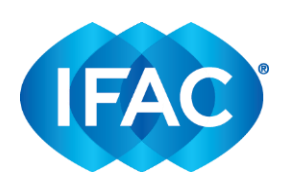

### Appendix B – Translation Request

1/20/22, 4:00 PM

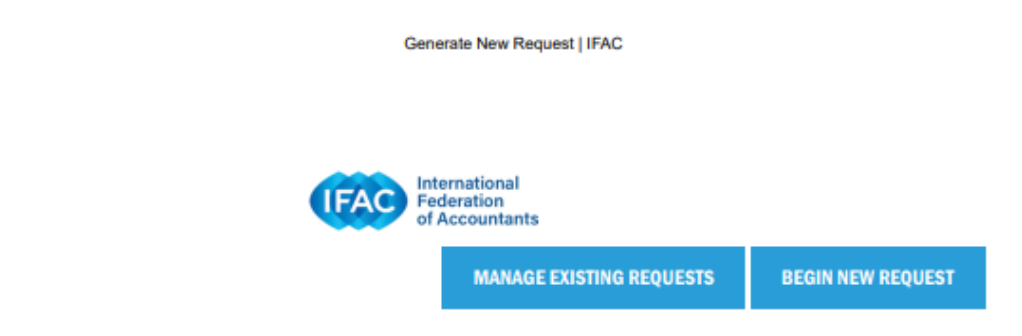

Translation of International Standards: International Standard on Quality Management (ISQM) 1, Quality Management for Firms that Perform Audits or Reviews of Financial Statements, or Other Assurance or Related Services Engagements - Published Dec 17, 2020

# Request Details edit

## **Primary Contact**

Title: Mrs. First name: Michelle Last name: Brody Position: Senior Manager Organization: Org X Type of organization or business: IFAC Member Body Mailing address: 529 Fifth Avenue 6th Floor New York, NY 10017 Country: France Email address: michellebrody@ifac.org Telephone number: 551111111

## **General Information**

Territory: United States

Title of organization's reproduction/product: NORME INTERNATIONALE DE GESTION DE LA QUALITÉ (ISQM) 1, GESTION DE LA QUALITÉ PAR LES CABINETS QUI RÉALISENT DES AUDITS OU DES EXAMENS LIMITÉS D'ÉTATS FINANCIERS, OU D'AUTRES MISSIONS D'ASSURANCE OU DE SERVICES CONNEXES Author(s) (as applicable) of organization's reproduction/product: Org X

Expected publication date: August 1, 2022

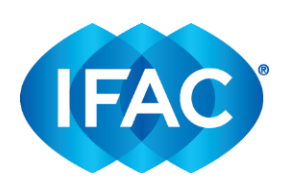

1/20/22, 4:00 PM

Generate New Request | IFAC

Anticipated audience: Org X members, practitioners, regulators and other interested parties Percentage of IFAC content in organization's reproduction/product: 100 Please describe the content of your reproduction/product: Faithful translation of ISQM 1, with no amendments. If any third parties will be involved in distribution of organization's reproduction/product, please describe here: N/A, translation and reproduction will be done only by Org X.

## **Background & Objectives**

Description background and objectives of the request: Org X is responsible for the adoption of standards issued by the IAASB in France. In order to support comprehension and adoption amongst our members, we will be carrying out a faithful translation of ISQM 1 into French.

Additional background document:

## Formats/Media

Print publications: Hardbound Electronic publications: PDF

## **Distribution Channels**

Stores/handouts at conferences or seminars: Yes

Internet/online:

The translation will be available via locked PDF on our website, www.orgx.fr, and will be available for our members in printed format.

How will access to the reproduction/product be controlled: user ID and password on the website, print handbooks will provided to members directly at meetings/conferences

## Financials

Expectation of financial gain: Free of charge, no expectation of financial gain Currency: Euro Price per unit: 0 Number of pages in the organization's reproduction/product: 73 Initial print run: 100 Annual estimated revenues from reproduction/product sales: 0

## **Additional Details**

https://www.ifac.org/permission-request/step7

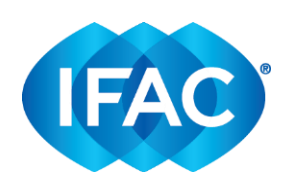

Additional details:

Additional documents:

1/20/22, 4:00 PM

### **Translation Details** edit

## Translation Details

Language: French

Translated language title: NORME INTERNATIONALE DE GESTION DE LA QUALITÉ (ISQM) 1, GESTION DE LA QUALITÉ PAR LES CABINETS QUI RÉALISENT DES AUDITS OU DES EXAMENS LIMITÉS D'ÉTATS FINANCIERS, OU D'AUTRES MISSIONS D'ASSURANCE OU DE SERVICES CONNEXES Translation memory software used (if any): TRADOS Key terms: Yes Faithful translation: Yes

Generate New Request | IFAC

Process

| Step                                                                                | Expected Completion<br>Date |
|-------------------------------------------------------------------------------------|-----------------------------|
| Updated list of Key Terms and approval by Review Committee                          | February 28, 2022           |
| Initial translation of publication using list of Key Terms                          | May 31, 2022                |
| Principal translator's review                                                       | June 15, 2022               |
| Review Committee performs review and liaises with principal translator as necessary | June 15, 2022               |
| Preliminary approval by Review Committee                                            | June 20, 2022               |
| Exposure                                                                            | June 20, 2022               |

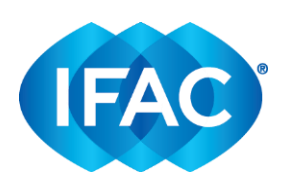

| 1/20/22, 4:00 PM                                   | Generate New Request   IFAC |                 |
|----------------------------------------------------|-----------------------------|-----------------|
| Consideration of comments. Final approval by Re    | eview Committee.            | July 22, 2022   |
| Submit final draft translation to IFAC for prepubl | lication review.            | August 1, 2022  |
| Publication of final translation and submit copy   | to IFAC.                    | August 15, 2022 |
| Principal Translator                               |                             |                 |
| D C N                                              |                             |                 |

Prefix: Mrs. First Name: Catherine Last Name: Roe Title: Principal Translator Organization: Org X Qualifications: [insert qualifications] CV:

## Translators

| Prefix           | First Name | Last Name   | Organization     |                    |            |  |  |  |  |
|------------------|------------|-------------|------------------|--------------------|------------|--|--|--|--|
| Mr.              | Joseph     | Bryson      | Org. Y           |                    |            |  |  |  |  |
| Review Committee |            |             |                  |                    |            |  |  |  |  |
| Prefix           | First Nar  | ne Last Nan | ne Title         | Organization       | Sector     |  |  |  |  |
| Profess          | or John    | Smith       | Professor of Aud | iting University Z | Audit Firm |  |  |  |  |

## Affirmations

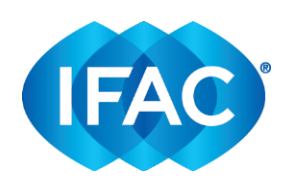

1/20/22, 4:00 PM Affirming organization: Org X IFAC Policy Statements: acknowledged Copyright: acknowledged

SAVE DRAFT

SUBMIT TO IFAC

Generate New Request | IFAC

Select "Submit to IFAC" option, only if your request is final.